ビデオの画像から画面を取り出そう

神奈川県綾瀬市立土棚小学校 河崎 睦 KEY WORD - 読み込み ビデオフレーム

○ ビデオファイルから好きなところを切り取って画像ファイルにします。

- 1、ビデオファイルを用意する(.mov.avi.mpg.mpegファイルなど)
- 2、[写真編集モード]の[ファイル] [読み込み] [ビデオフレーム] と押していって、 参照ボタンを押してファイルを選びます。

| ビデオフレーム                                                                                                    |
|----------------------------------------------------------------------------------------------------|
| - 説明<br>再生コントロールまたはスライダを使用して、取り込みたいフレームに移動します。キーボードの左<br>右の矢印キーを使用すると、1 フレームずつ移動することができます。移動後、「フレームを取り込<br>む」をクリックします。 |
| <image/> <text></text>                                                                                                 |
| ファイル: IMGP1452.AVI 00:08 再生時間:00:12                                                                                    |
|                                                                                                    |
| フレームを取り込む(G)                                                                                                    |
| □ミュート(M) 取り込んだフレーム:5 完了(D)                                                                                             |

3、ビデオの操作ボタンを押して、好きな場面が出たら、[フレームを取り込む]を押すと、 静止画面が取り込まれる。